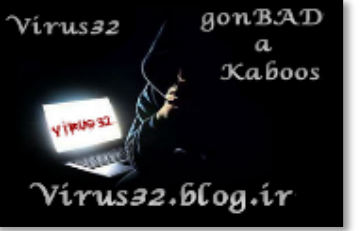

# \* به نام خدا \*

### هک پسورد ویندوز ها (XP, XP, 8, 10, 10 و...) به روش های مختلف

میدونم بعضیاتون گاهی اوقات براتون پیش اومد که رمزتون ویندوزتون رو فراموش کردید و نتونستید وارد سیستمتون بشید. البته بعضیا هم یه قصد دیگه ای دارن!!! برخی با این اتفاق به فکر این می افتن که ویندوزشون رو عوض کنن. اووو کی حوصله داره این همه دوباره ویندوز نصب کنه و برنامه ها رو نصب کنه و حتی بعضی فایل هایی که توو درایو ویندوزش هست پاک میشه و... داستان داره...

ولی چرا این همه دردسر؟!؟

در پست قبلی دوست عزیزم Virus32 زحمت کشید روش هک کردن ویندوز رو آموزش داد. ولی چون ویروس جان سرش شلوغه، من براتون هک ویندوز اکس پیXP و ویندوز ۷ به بالا رو به انواع روش هاآموزش میدم، توو ویندوز سِون به بالاما نیاز به یک سیدی ویندوز داریم ولی از اون طرف سرعت کار سریع تر و راحت تره.

شرکت مایکروسافت پس از ساخت ویندوز حفره های امنیتی رو توو ویندوز به جا گذاشت که البته هرچی نسخه های ویندوز بالا تر میره، حفره ها کمتر میشه و امنیت ویندوز بیشتر میشه. من امروز بهتون یاد میدم که چطور از این حفره ها بشه استفاده کرد و ویندوز رو هک کرد.

#### ورود به ویندوز XP بدون پسورد

این روزا ویندوز اکس پی XP داره از مد می افته ولی هنوز طرفدارای زیادی داره که هنوز از ویندوز اکس پی استفاده می کنن.

حالا اگه توو ویندوز XP پسورد گذاشتین و فراموشش کردین و یا... با این روش خیلی سریع و راحت می تونین وارد ویندوز بشین روش اول: این روش در اکثر سیستم ها جواب میده. ما در این روش پسورد رو از بین نمی بریم و عوض هم نمیکنیم در واقع از یوزری دیگه ی وارد سیستم میشیم که نامش Administrator هست و یوزر اصلی ویندوز می باشد. ولی بعضیا حرفه ای تر عمل می کنن و یوزر Administrator رو هم رمز میدن برای همین این روش برای اون سیستم ها جواب نمیده. خوب شروع میکنیم! ۱- اول کامپیوتر رو روشن کنید و منتظر بمونید تا ویندوز بالا بیاد و ازتون رمز بخواد. ۲- خوب حالا دکمه های AlA و Shift و Delete کیبورد رو با هم بفشارید.

۳– دوباره این کارو تکرار کنید یعنی دکمه های Alt و Shift و Delete کیبورد رو دوباره فشار دهید.

| Log On to Wi                                           | indows                                                                                   |
|--------------------------------------------------------|------------------------------------------------------------------------------------------|
| Copyright © 1985-<br>Micros<br>User name:<br>Password: | Microsoft<br>Windows xp<br>Professional x64 Edition<br>Wicrosoft<br>US32_BLOG_IR<br>user |
|                                                        | OK Cancel Options >>                                                                     |

۴- خواهید دید که صفحه ای مانند صفحه پایین براتون ظاهر میشه.

که از تون یوزرنیم و پسورد میخواد.

۵- کادر :User name و Password رو خالی بزارید و هرچی نوشته شده است رو پاک کنید و
 توو کادر یوزرنیم بنویسید: Administrator توو کادر پسورد هیچی ننویسید! (مانند تصویر زیر)

| Log            | g On to Windows                                                             |                           |
|----------------|-----------------------------------------------------------------------------|---------------------------|
| Cop<br>Mici    | Windows <sup>xp</sup><br>Vindows <sup>xp</sup><br>VIRUS32 BLOG IR Microsoft |                           |
| Us<br>Pa:      | ser name: Administrator                                                     |                           |
|                | OK Cancel Options >>                                                        |                           |
|                | یک کنید یا اینتر رو بزنید.                                                  | ۶- روی <mark>OK</mark> کل |
| هست. کمی صبر   | ه صفحه Welcome ظاهر می شود و ویندوز درحال اجرا شدن ه                        | ۷- می بینید ک             |
|                | ن لذت ببريد.                                                                | کنید و بعد از آ           |
|                | كتام:                                                                       |                           |
| ود. من فقط     | روش همون روشی هست که داداش ویروس توو یه پست گفته بو                         | روش دوم: (این             |
|                | <mark>نا این کتاب کامل شه (با یسری ویرایش ها خیلی جزئی):</mark>             | یادآوری کردم <sup>:</sup> |
| Starting Windo | م رو روشن میکنیم و و وقتی سیستم در حال استارت بود "ws                       | ۱- ابتدا سیست             |
|                | ره با دکمه پاور کیس خاموش میکنیم.                                           | سيستم رو دوبا             |
| شن کنیم دوباره | ، کاری میکنیم . یا میتونیم باتری کیس رو دربیارم سیستم رو رون                | یا بوت رو دست             |
| گ کنه          | تری رو بزاریم سرجاش و خلاصه باید کاری کنیم تا ویندوز هن                     | خاموش کنیم با             |
| $\sim$         | "از هر ترفند دیگه ای که به ذهنتون میرسه میتونید استفاده کنده                |                           |
|                |                                                                             |                           |
|                | Starting Windows                                                            |                           |

"

این عمل فقط برای ایجاد اختلال در اطلاعات ویندوزه هفته چون این ویندوز یکی از آپشن هاش اینه که ایرادهای خودش رو پیدا کرده و برای رفع آنها تلاش میکنه و این میتونه یه نقطه ضعف هم باشه.

شاید مجبور شید چند بار سیستم رو به این صورت خاموش روشن کنید

۲- قصد ما فقط اینه که به قسمتی که برای تعمیر ویندوز گزینه هایی نمایش داده میشه برسیم
 یعنی اینجا:

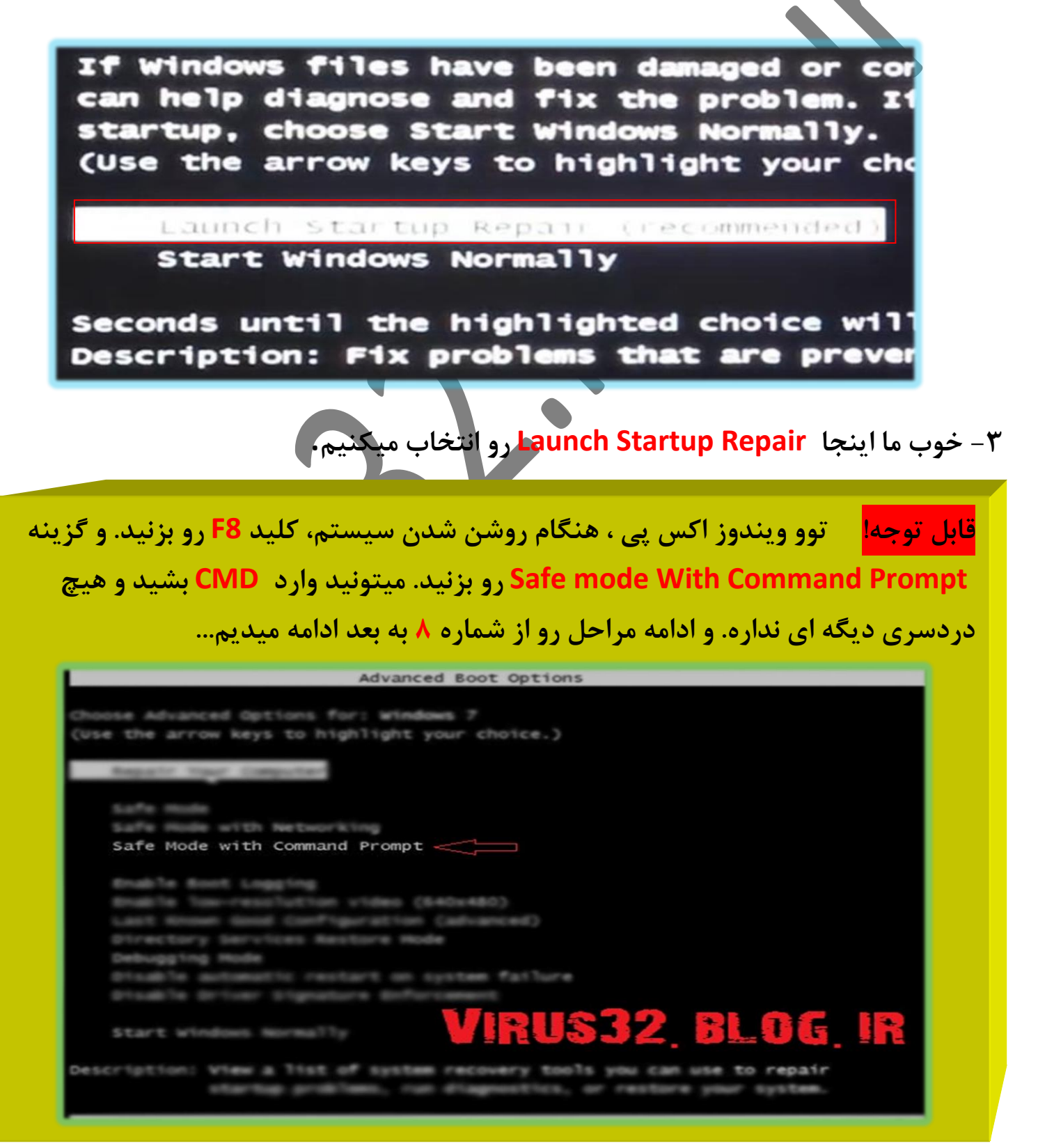

۴- منتظر میمونیم تا پنجره Sturtup repair با دو گزینه send و no send نمایش داده بشه

۵- در زیر این گزینه ها بر روی View problem details کلیک میکنیم تا جزئیات مشکل فرضی به وجود اومده رو به ما نشون بده.

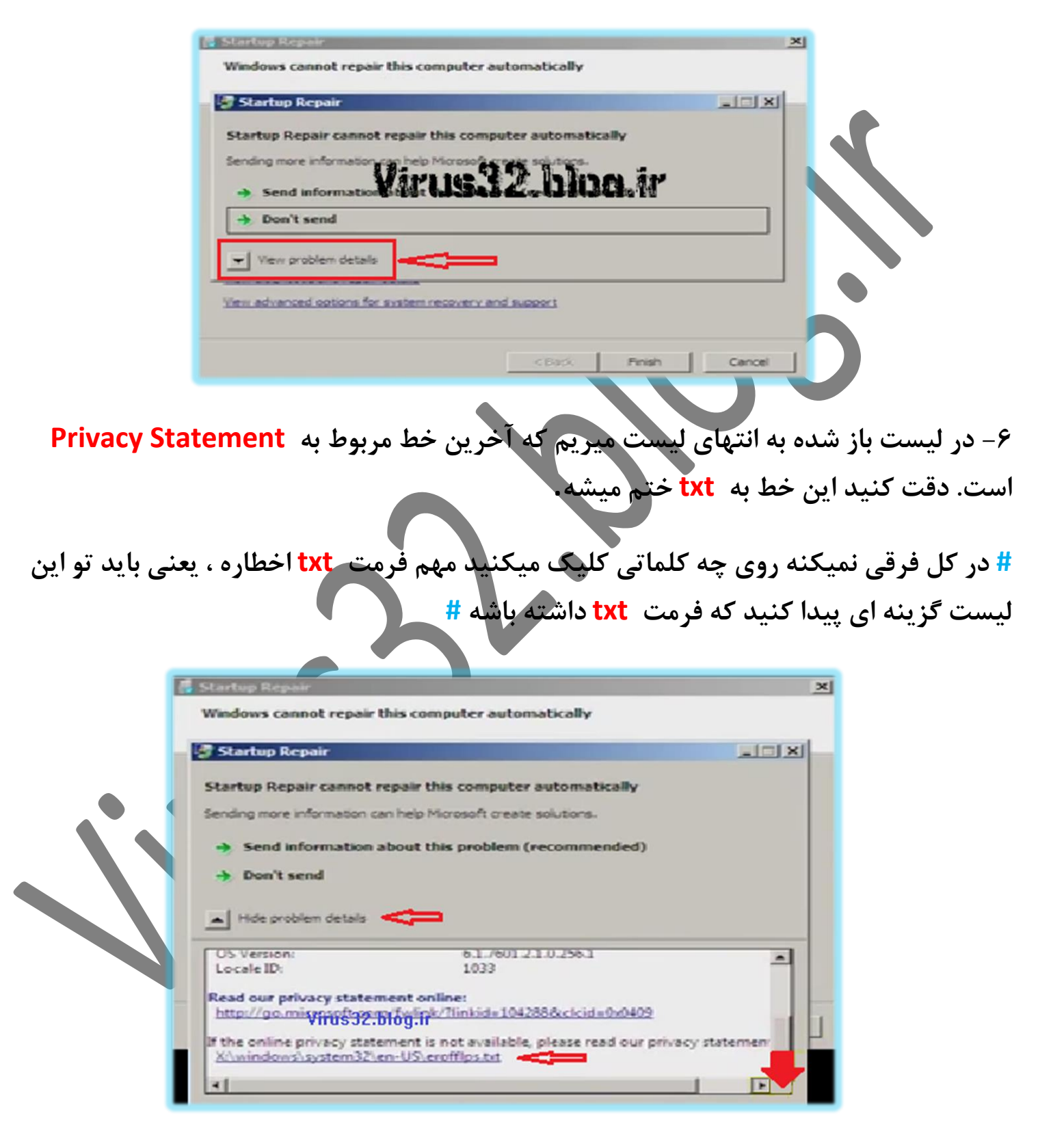

۷- خوب روش کلیک میکنیم و میبینید که فایل نوت پد اجرا میشه و یسری نوشته رو نمایش
 میده. که ما کاری به این نوشته ها نداریم.

۸- از قسمت File بر روی Open کلیک میکنیم که وارد File میشه

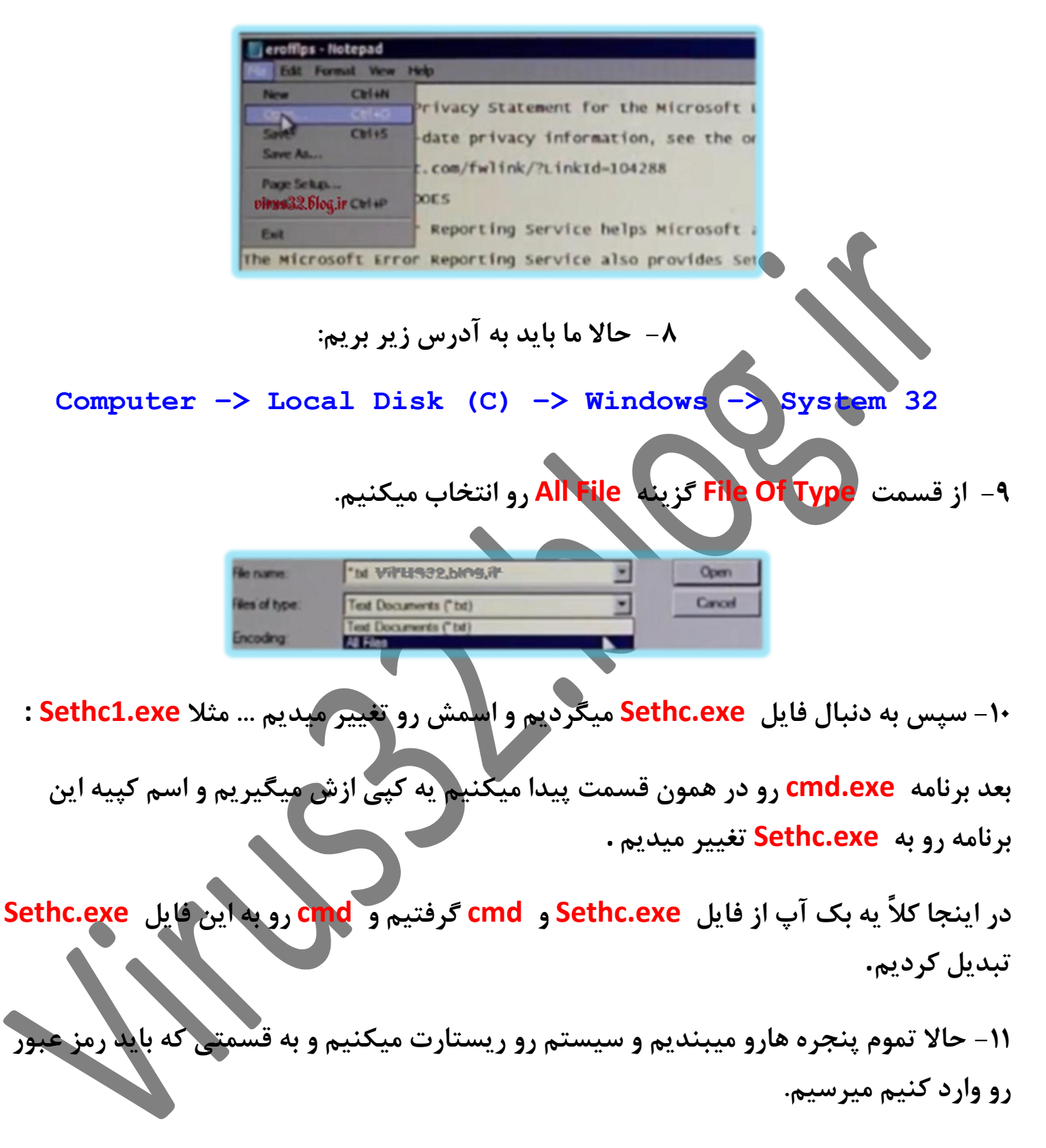

۱۲ - در این قسمت کلید Shift رو بصورت متوالی ۵ بار فشار میدهیم که در این صورت برنامه cmd اجرا خواهد شد.

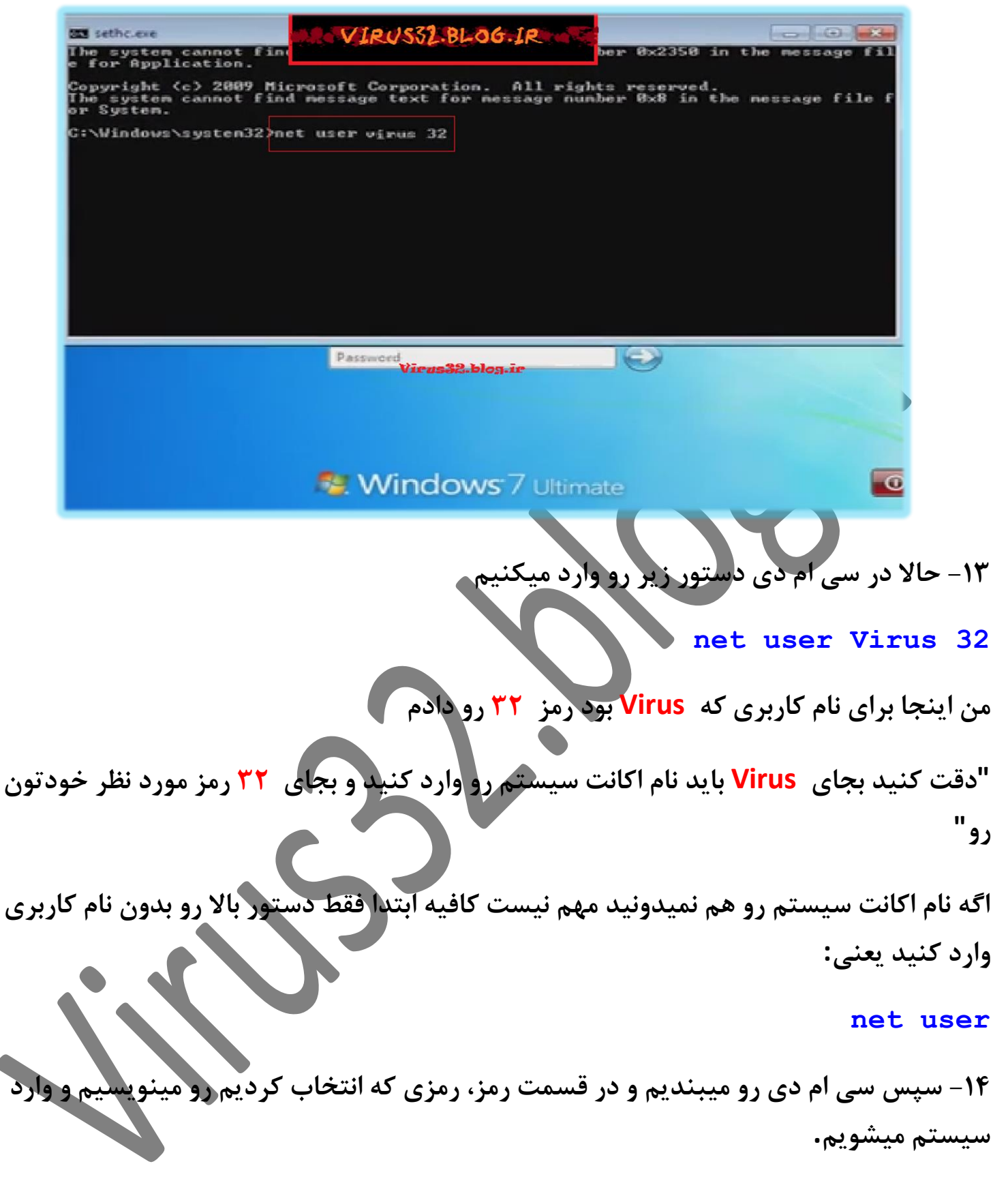

<mark>روش چهارم:</mark> این روش توو همه ویندوز ها جواب میده. ولی نیاز به یک سیدی ویندوز دارید. ۱- اول سیدی ویندوز رو بزارید توو. بعد از اینکه بوت شد، صبر کنید تا درایوراتون شناسایی شه. ۲- بعد از اینکه صفحه زیر رو دیدید Next رو بزنید...

| Windows Setup                                                                                                    |                                                                                                    |
|----------------------------------------------------------------------------------------------------|----------------------------------------------------------------------------------------------------|
|                                                                                                    | Windows <sup>.</sup> 7                                                                                                    |
| Language to install: English (United States)                                                                               | Language to install: English<br>Time and currency format: English (United States)<br>Keyboard or input method: US                                |
| Enter your language and other preferences and click "Next" to continue. © 2014 Microsoft Corporation. All rights reserved. | Enter your language and other preferences and click "Next" to continue.<br>Copyright © 2009 Microsoft Corporation VIRUS32 BLOG IR                |
| Windows 8                                                                                                    | Windows 7                                                                                                    |
| Sh رو بزنید تا CMD ظاهر بشه یا روی گزینه<br>Repair وارد شوید                                                               | ۲- در این قسمت میتونید کلید ترکیبی i <mark>ft + F10</mark><br>Repair your compute کلیک کنید تا به منوی                                           |
| Windows Setup                                                                                                    | Windows <sup>.</sup> 7                                                                                                    |
| jnstall now                                                                                                    | Install now 🤶                                                                                                    |
| VIRUS32, BLOG, IR<br>Bepair your computer<br>© 2012 Microsoft Corporation. All rights reserved.                            | VIRUS32 BLOG IR<br>What to know before installing Windows<br>Repair your computer<br>Copyright © 2009 Microsoft Corporation. All rights reserved |

Windows 8

Windows 7

#### سپس در ویندوز ۷ روی گزینه Command Prompt کلیک کنید تا CMD ظاهر شه.

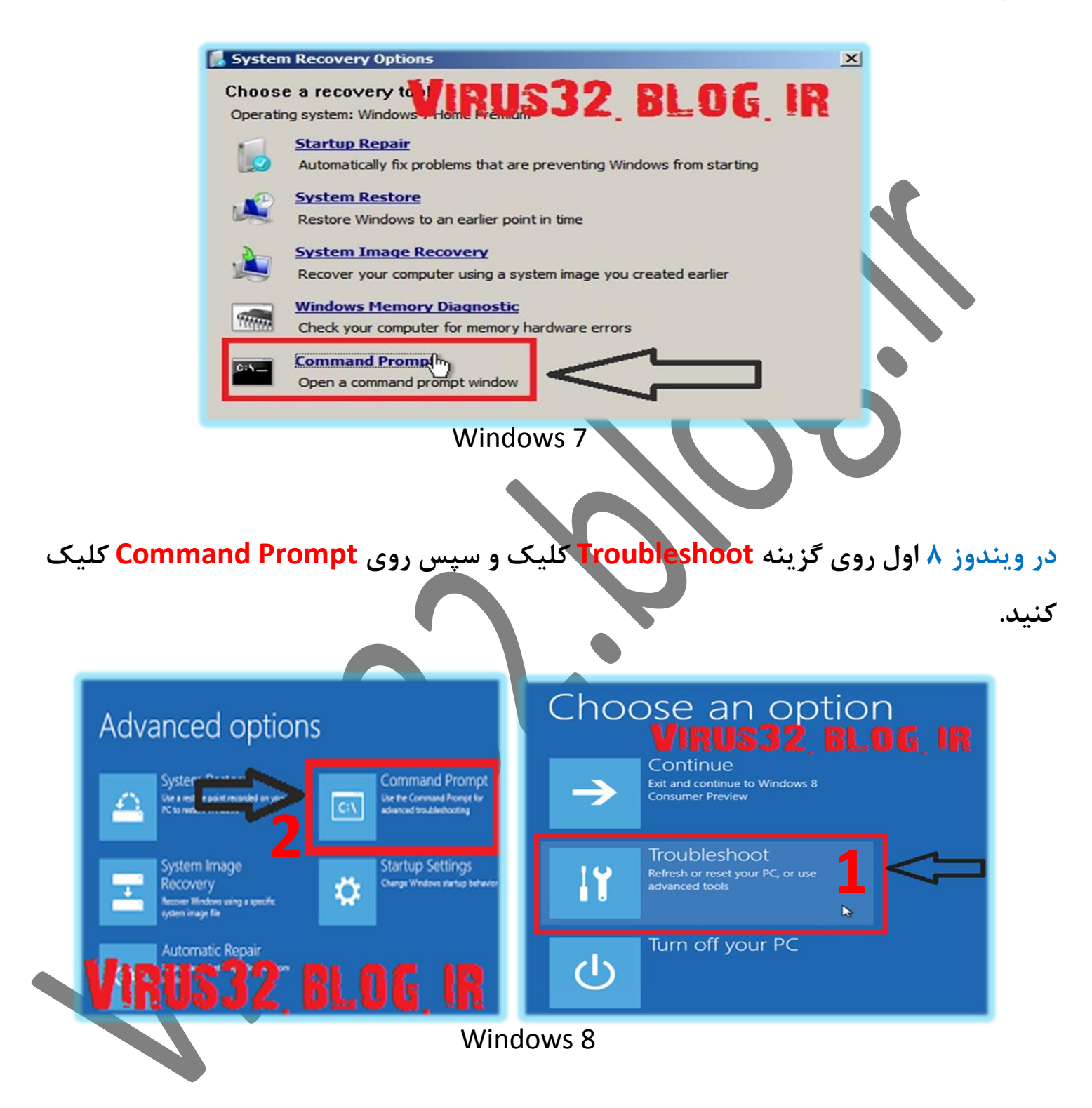

حالا cmd ظاهر شد. توو cmd تایپ کنید: notepad و اینتر کنید. می بینید که برنامه Notepad.exe اجرا شد، حالا در منوی File روی گزینه Open کلیک کنید.

| ile Edit Format | View Help |                  |   |
|-----------------|-----------|------------------|---|
| New             | Ctrl+N    | Virus32          | ^ |
| 2 Open          | Ctrl+O    |                  |   |
| Save            | Ctrl+S    | Virus32.blog.ir  |   |
| Save As         |           | Viruos32.blog.ir |   |
| Page Setup      |           |                  |   |
| Print           | Ctrl+P    | :)               |   |
| Exit            | 21127     | 2 DI GE ID       |   |
| Exit            | rus 3     | 2 BLOG IR        |   |

حالا باید مسیر زیر رو بریم. دقت کنید که احتمالاً نام درایو C اصلی شما در اینجا نام دیگه ای داره. همه ی درایو ها رو باز کنید تا درایو C اصلی خودتونو پیدا کنید. (نام درایو C سیستم من، نوع ویندوزم (Windows 8.1) هست.) بنابراین راحت میتونم پیداش کنم. و سپس مسیر زیر رو برید: ( Windows System32 \Windows) آ درس مرتب شده ش

Computer -> Local Disk (C) -> Windows -> System 32

## حالا از قسمت File Of Type گزینه (\*.\*) All File رو انتخاب کنید تا همه فایل ها را نشان دهد.

| Image: Second Second Secon |                       |                     | Open              |          |                           |             | × |
|----------------------------------------------------------------------------------------------------|-----------------------|---------------------|-------------------|----------|---------------------------|-------------|---|
| Organize * New folder     Conganize * New folder     Conganize * New folder     Conganize * New folder     Conganize * New folder     Conganize * New folder     Conganize * New folder     Conganize * New folder     Conganize * New folder     Conganize * New folder     Conganize * New folder     Name     Date modified     Type     Size     Name     Date modified     Type     Name     Date modified     Type     Size     Name     Date modified     Type     Size     Name     Name     Date modified     Type     Size     Type     Size     Type     Type     Type     Type     Type     Type     Type     Type     Type     Type     Type     Type     Type        Type                <                                                                                                    | 🐑 🍥 👻 🕆 📕 🕨 PC        | ▹ Winsdows 8.1 (C:) | łows ⊧ System32 ⊧ | ¥        | C Sear                    | ch System32 | Q |
| Date modified Type Size                                                                                                    | Organize * New folder | r.                  |                   |          |                           | 10 ×        |   |
|                                                                                                    | Conversionads         | Name                | Date n            | nodified | Туре                      | See         |   |
|                                                                                                    | Setwork               | hous22              |                   |          | 100-100                   | 21<br>R     |   |
|                                                                                                    |                       |                     | Encoding: ANSI    |          | <ul> <li>All I</li> </ul> | Files (*.*) |   |

حالا بگردید دنبال فایلی به نام sethc.exe و اسمشو به sethc1.exe یا... تغییر بدید.

بعد بگردید دنبال فایلی به نام cmd.exe و ازش یه کپی بگیرید و همونجا پیست کنید یعنی بشه دوتا cmd. اسم cmd دومی رو از Copy.exe - cmd به Sethc.exe تغییر بدید.

کلید F5 رو بزنید (Refresh)، میبینید...

| 0                                 | Open                                   |               |                            |                  | ×   |
|-----------------------------------|----------------------------------------|---------------|----------------------------|------------------|-----|
| 🛞 🐵 = 🕇 🎍 > PC                    | Winsdows 8.1 (C:) → Windows → System32 | ~ C           | Search System32            |                  | Q   |
| Organize * New folder             |                                        |               |                            |                  |     |
| Videos                            | Name                                   | Date modified | Туре                       | Size             | • ) |
| un pille<br>Di Librata<br>Natural | sethc.exe<br>Sethcl.exe                | OG, IR        | Application<br>Application | 349 KB<br>264 KB | ]   |
| File nar                          | ne: sethc.exe                          | MS            | All Files (*.*)            | Cancel           | -   |

حالا همه پنجره ها رو ببندید و سیستم رو ری استارت بدین!

وقتی سیستم بالا اومد و از تون پسورد خواست. پنج بار کلید شیفت رو بزنید. میبینید که CMD ظاهر شد!؟!

حالا میریم توو کد نویسی! اگه پسورد رو فراموش کرده بودید و میخواید رمز یوزرتون رو عوض کنید این کد رو توو CMD بنویسید: 1234 virus32 اسم یوزرنیمتون (اکانت) و به جای ۱۲۳۴ پسورد جدیدتون رو وارد کنید. و اینتر کنید.

اگه نام اکانت سیستم رو هم نمیدونید مهم نیست کافیه ابتدا فقط دستور بالا رو بدون نام کاربری و پسورد وارد کنید یعنی: net user

این کد اسم یوزر تون رو بهتون نشون میده. یا اصلن اسم یوزر زیر یا کنار عکس یوزر نوشته :)

سپس در قسمت پسورد، رمزی که انتخاب کردیم رو مینویسیم و وارد سیستم میشیم.تبریک میگم بهتون :)

ولی اگه قصد شیطونی:) دارید و نمیخواید کسی بفهمه که شما وارد سیستم شدید، این کد رو بزنید تا یه یوزر جدید براتون درست شه: add/ 2 add بعد از اینکه کارتون تموم شد، باید ردپای خودتونو پاک کنید و یوزری که ساختید رو از بین ببرید. برای از بین بردن یوزر، از این کد استفاده می کنیم: delete/ 2 net user virus22

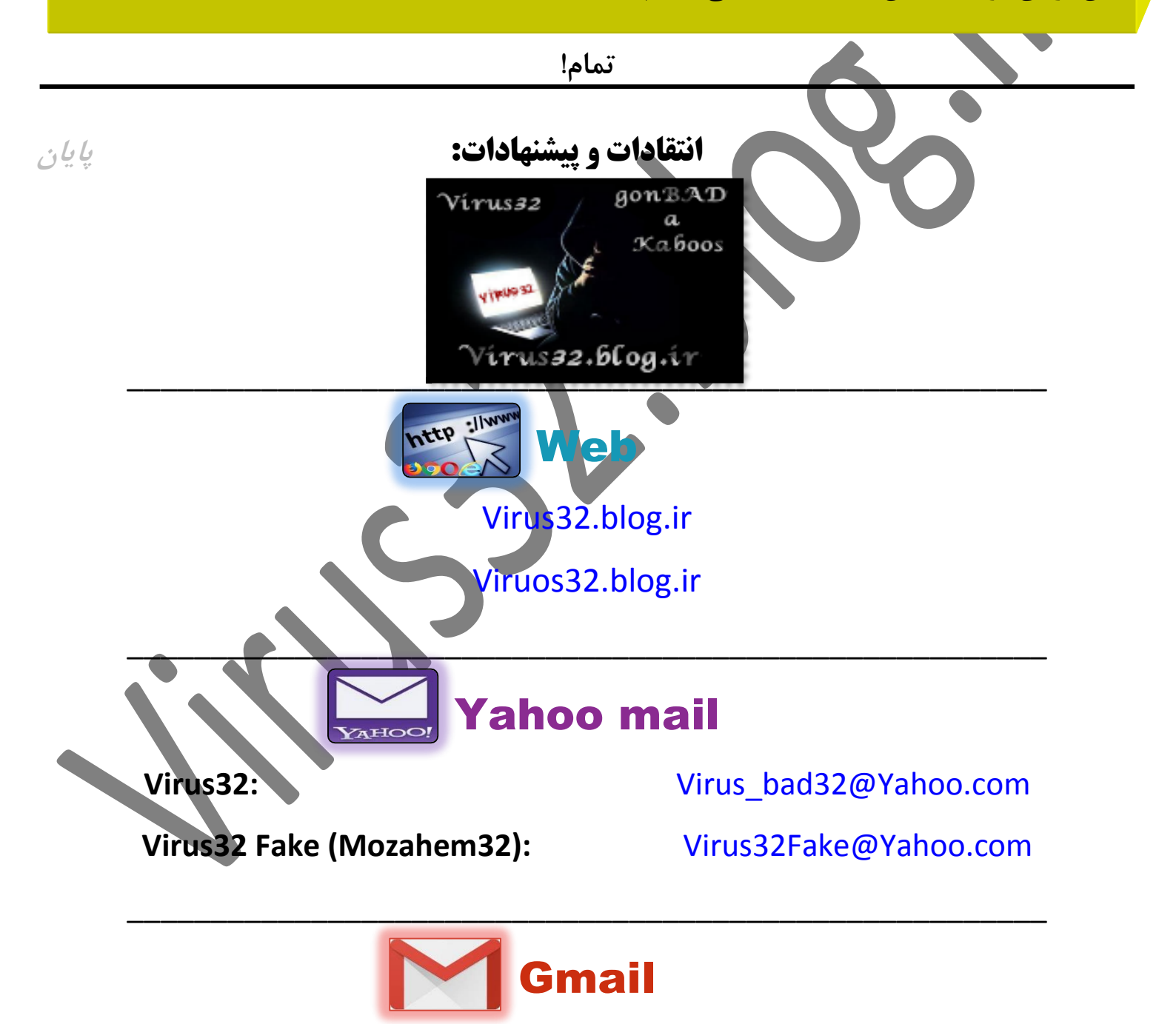

Virus32:

Virus.32bat@Gmail.com